## 香港教育城「e-悅讀學校計劃」使用指引

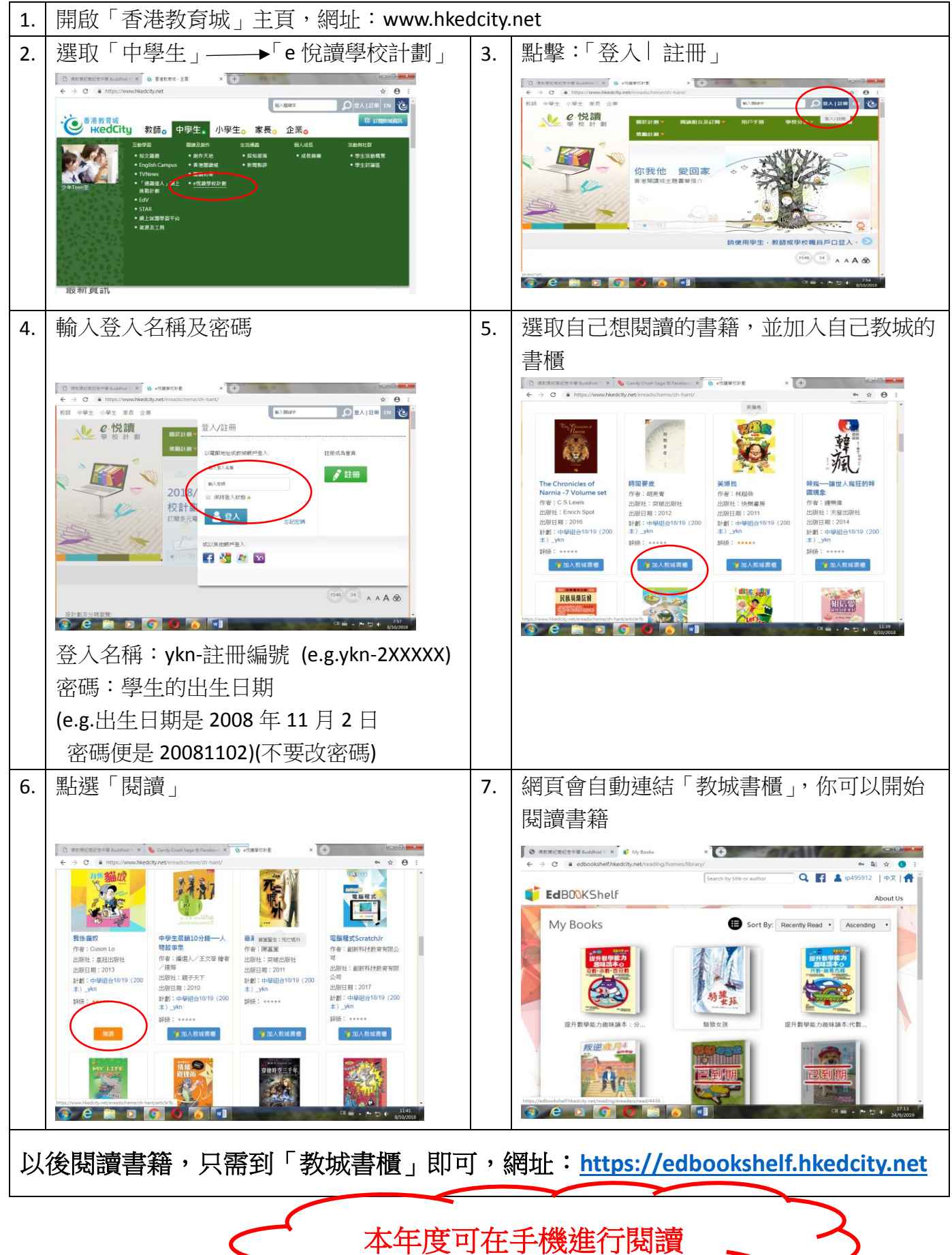